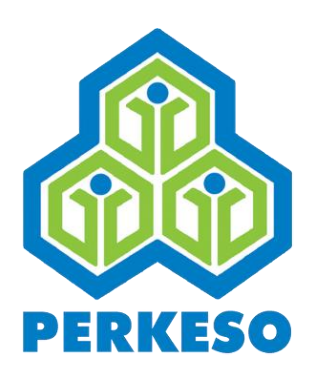

# USER MANUAL : SOCSO + EIS CONTRIBUTION & PAYMENT (EXTERNAL USER)

| Dokumen    | User Manual : SOCSO + EIS Contribution & Payment<br>(External User) |
|------------|---------------------------------------------------------------------|
| Versi      | 1.0                                                                 |
| Organisasi | Pertubuhan Keselamatan Sosial (PERKESO)                             |
| Tarikh     | 22 Julai 2022                                                       |

This document contains confidential and competition sensitive information. The information contained within should not be reproduced or redistributed without prior written consent from PERKESO

Copyright © 2022 PERKESO All Rights Reserved

# SOCSO + EIS Contribution Module

This module allow employer to submit SOCSO and EIS contributions simultaneously and may refer as "Combine Contribution" after this. Submission can be made via data entry or uploading contribution text file.

# 1. Combine Contribution Landing Page

| SOCSO + EIS Contribution                                            |               | Employ<br>999 SC<br>Employ<br>A31999 | ver Name<br>IN BHD<br>ver Code<br>9999999K |           |                     |         |         |
|---------------------------------------------------------------------|---------------|--------------------------------------|--------------------------------------------|-----------|---------------------|---------|---------|
| Employer Code<br>Аз199999999К<br>Employer Contribution Pending List | ·             |                                      |                                            |           |                     |         |         |
| Employer Code                                                       | Employer Name | Co                                   | ontribution Month                          | 4         | ict                 | Action  | n       |
| A3199999999K                                                        | 999 SDN BHD   | 01                                   | 1/2022                                     | s         | OCSO+EIS            | \$      |         |
| Unsubmitted Contribution (Draft)                                    |               |                                      |                                            |           |                     |         |         |
| Employer Code                                                       | Employer Name | Contribution Mont                    | th Medium                                  | Act       | Draft Create Date   | ¢       | Action  |
| A3199999999K                                                        | 999 SDN BHD   | 05/2022                              | 8A                                         | SOCSO+EIS | 09/06/2022 14:54:36 |         | 18      |
|                                                                     |               |                                      |                                            |           | ARREARS CONTRIBUT   | TION TE | (T FILE |

| Step 1 | : | User need to navigate from MySite > Contribution > Contribution > SOCSO + EIS         |
|--------|---|---------------------------------------------------------------------------------------|
|        |   | - System will display Employer Name and Employer Code in the green box.               |
| Step 2 | : | User to select Employer Code (drop down). System will list down the employer code (s) |
|        |   | linked to the login account (if any).                                                 |
| Step 3 | : | Employer Contribution Pending List                                                    |
|        |   | - System will list down the outstanding contribution submission for combine           |
|        |   | contribution.                                                                         |
|        |   | - User to click on "Action" icon and system will direct to Combine Contribution data  |
|        |   | entry screen. (Refer to section 2)                                                    |
| Step 4 | : | Unsubmitted Contribution (Draft)                                                      |
|        |   | - System will list down the draft Combine Contribution submission. User may click     |
|        |   | "Edit" icon to continue with the editing and contribution submission. Else, user may  |
|        |   | click "Remove" icon to delete the draft Combine Contribution submission.              |

- User may tick on the "checkbox" to remove multiple draft Combine Contribution submission(s) simultaneously.

### Step 5 : "Arrears Contribution" Button

- User to click "Arrears Contribution" button for submission of back dated or previous contribution month (Refer to section 2)

### Step 6 : "Text File" Button

- Submission using Combine Contribution text file, user to click "Text File" button (Refer to section 3)

### 2. Combine Contribution Data Entry

| Cont   | ribution Month  | 1                 |                    | Act                              |                            |                      |                  |                      |               |                 |                      |                           |                |              |
|--------|-----------------|-------------------|--------------------|----------------------------------|----------------------------|----------------------|------------------|----------------------|---------------|-----------------|----------------------|---------------------------|----------------|--------------|
| 05     |                 | 2022              |                    | SOCSO+EIS                        |                            |                      |                  |                      |               |                 |                      |                           |                |              |
|        |                 |                   |                    |                                  |                            |                      |                  |                      |               |                 |                      |                           |                |              |
| oloye  | e Contributio   | ons               |                    |                                  |                            |                      |                  |                      |               |                 |                      |                           |                |              |
| tentio | on:             |                   |                    |                                  |                            |                      |                  |                      |               |                 |                      |                           |                |              |
| 'he ei | mployee's contr | ibution amount    | below is pre-popul | ate based on the previous submis | sion data, please amend if | necessary            |                  |                      |               |                 |                      |                           |                |              |
| Popre  | h Pu Employee   | Identification No |                    |                                  |                            |                      |                  |                      |               |                 |                      |                           |                |              |
| Searc  | an by Employee  | Identification No |                    | 4                                |                            |                      |                  |                      |               |                 |                      |                           |                |              |
|        |                 | Identificatio     | n                  | E                                | Employee's                 |                      |                  | socs                 | 0             |                 |                      | EIS                       |                |              |
|        |                 |                   |                    |                                  |                            |                      | Employe          | r's Employ           | ee's          | Total           | Employer's           | Employee's                | Total          |              |
| No.    | Туре            | Number            | 7                  | Name                             |                            | Salary (RM)          | Contributi<br>(R | on Contribu<br>M)    | ition<br>(RM) | Amount<br>(RM)  | Contribution<br>(RM) | Contribution<br>(RM)      | Amount<br>(RM) | Actio        |
| 1      |                 |                   | 262                | BINTIALI                         |                            | 100.00               | 1                | 50                   | 0.40          | 1.90            | 0.20                 | 0.20                      | 0.40           | ,            |
|        |                 |                   |                    |                                  |                            |                      |                  |                      |               |                 |                      |                           |                |              |
| 2      |                 |                   | 848                | NTI SUASA                        |                            | 200.00               | 2                | 10                   | -             | 2.10            | -                    | -                         | 0.00           |              |
| 3      |                 | _                 | 0403               | Ţ                                |                            | 300.00               | 3                | 10                   | . [           | 3.10            | -                    | . [                       | 0.00           | ,            |
|        |                 |                   |                    |                                  |                            |                      |                  |                      |               |                 |                      |                           |                |              |
| 4      |                 | -                 | 0404               |                                  |                            | 400.00               | 6                | 15                   | 1.75          | 7.90            | 0.70                 | 0.70                      | 1.40           | 1            |
|        |                 |                   |                    |                                  |                            |                      |                  |                      |               |                 |                      |                           |                |              |
|        |                 |                   |                    | soo                              | cso                        |                      |                  |                      |               |                 | EIS                  |                           |                |              |
|        | Total           | Salary (RM)       | Tota<br>Employee(s | Employer's Contribution<br>(RM)  | Employee's Contribut<br>(F | tion Total Ar<br>RM) | nount<br>(RM)    | Total<br>Employee(s) | Emp           | oloyer's Contri | ibution Em<br>(RM)   | ployee's Contributi<br>(R | on Total<br>M) | Amour<br>(RM |
|        |                 | 1,000.00          |                    | 12.85                            | 2                          | 2.15                 | 15.00            | 2                    |               |                 | 0.90                 | 0.                        | 90             | 1.8          |
|        |                 |                   |                    |                                  |                            |                      |                  |                      |               | Total SO        | CSO + EIS Con        | tribution Amount (RM      | ):             | 16.8         |
|        |                 |                   |                    |                                  |                            |                      |                  |                      |               |                 |                      |                           |                |              |
|        |                 |                   |                    |                                  |                            |                      |                  |                      |               |                 |                      |                           |                |              |
|        | BACK            |                   |                    |                                  |                            |                      |                  |                      |               | SAVE DR         | AFT                  |                           | UBMIT          |              |

### Step 1 : Submission Contribution Information

- "Contribution Month" and "Act" will be displayed based on user selection.

### Step 2 : Employee Contributions

- System to edit or key in employee's wages / salary for respective contribution month (applicable for 1<sup>st</sup> submission).
- System will display list of Employee contribution details for Combine Contribution (based on previous paid Combine Contribution submission).

- User able to edit employee's wages / salary by clicking on "Action" icon and system will auto calculate the employer and employee shares for SOCSO and EIS contribution.
- Summary of Combine Contribution submission will be displayed on the bottom section upon submission.
- User may click "Save Draft" button if user wish to revisit the draft Combine Contribution submission later. Else, click "Back" button to go back to the Combine Contribution main screen. (Refer to section 1.0)
- User may click "Submit" button to proceed with the submission. System will generate the Acknowledgement Contribution Received (ACR) and EIS Contribution Received (ECR) documents simultaneously and redirect to Acknowledgement screen. (Refer to section 4.0)
- User able to search for specific employee contribution using employee "Identification Number"

*Note: Amount "-" means employee or employer share is not eligible. Please refer to SOCSO or EIS Contribution schedule.* 

### 3. Combine Contribution Text File

| ombine Text F<br>ention:<br>lease ensure employer a<br>Submission Contribu | ile<br>are using the new text<br>tion Information | file structure for SOCSO + | EIS submission.               |                               |                            | Employer Name<br>999 SDN BHD<br>Employer Code<br>A31999999999K |                             |                             |                          |        |
|----------------------------------------------------------------------------|---------------------------------------------------|----------------------------|-------------------------------|-------------------------------|----------------------------|----------------------------------------------------------------|-----------------------------|-----------------------------|--------------------------|--------|
| Medium                                                                     |                                                   |                            |                               |                               |                            |                                                                |                             |                             |                          |        |
| Text File<br>Choose File No file                                           | chosen                                            |                            |                               |                               |                            | • UPLOAD                                                       |                             |                             |                          |        |
| Contribution Summa                                                         | у                                                 |                            |                               |                               |                            |                                                                |                             |                             |                          |        |
| Employer Code                                                              | Contribution<br>Month                             | Total SOCSO<br>Employee(s) | SOCSO Employer<br>Amount (RM) | SOCSO Employee<br>Amount (RM) | Total SOCSO<br>Amount (RM) | Total EIS<br>Employee(s)                                       | EIS Employer<br>Amount (RM) | EIS Employee<br>Amount (RM) | Total EIS<br>Amount (RM) | Action |
| A3199999999K                                                               | 01/2021                                           | 1                          | 69.05                         | 19.75                         | 88.80                      | 1                                                              | 7.90                        | 7.90                        | 15.80                    | B      |
| ВАС                                                                        | к                                                 |                            |                               |                               |                            | Total Com                                                      | bine Contribution Amo       | unt (RM) :                  | 1<br>SUBMIT              | 04.60  |

Step 1 : Submission Contribution Information

#### Medium

- System will display submission medium based on user selection.

#### **Text File**

- User to upload Combine Contribution Text File format only. Other text file format will be blocked from submission and error will be displayed "invalid text file format"

#### Step 2 : Contribution Summary

- System will process Combine Contribution Text File and calculate contribution amount upon submission. Summary of Combine Contribution will be displayed on the Contribution Summary section.
- User click "Action" icon to view the details of Combine Contribution submitted.
- User to click "Submit" button to proceed with Combine Contribution submission and user will redirect to Acknowledgement screen. (Refer to section 4).
- -

# 4. SOCSO + EIS Contribution Acknowledgement

| ICSO + EIS Cor  | Itribution Ackno | wledgement    | Employer Name<br>999 SDN BHD<br>Employer Code<br>A31999999999K |                         |                   |                      |
|-----------------|------------------|---------------|----------------------------------------------------------------|-------------------------|-------------------|----------------------|
| 05/07/2022      |                  |               |                                                                |                         |                   |                      |
| ACR/ECR No.     | Employer Code    | Employer Name | Medium                                                         | Contribution Month      | Total Employee(s) | Total Amount<br>(RM) |
| ACR072220008167 | А3199999999К     | 999 SDN BHD   | Text File                                                      | 01/2021                 | 1                 | 88.80                |
| ECR072220005866 | A3199999999K     | 999 SDN BHD   | Text File                                                      | 01/2021                 | 1                 | 15.80                |
| BACK            | _                |               | Total Combine Co                                               | Intribution Amount (RM) | :<br>FPX PAY      | 104.60<br>Ment       |

#### Step 1 : Acknowledgement Contribution Received

- "Received Date" system to display the received date based on user submission.
- System to list down the ACR and ECR summary in the table.
- User able to click "Print ACR / ECR" button to download the pdf documents or user may proceed with payment by clicking "FPX Payment" button.
- Else, user to click "Back" button to go back to Combine Contribution main page. (Refer to section 1).

# Payment Module

This module allow employer to make payment for SOCSO or EIS via Financial Processing Exchange (FPX).

# 1. Payment Main Screen

| 500     | PAY            | MENT EN                                                                                                    | BM                                               |      |                                                                                                    |    |                                                             |                                                                                                    | My Sites 💌                                                                                                    | 🔵 MRR 👻                                        |
|---------|----------------|----------------------------------------------------------------------------------------------------|--------------------------------------------------|------|----------------------------------------------------------------------------------------------------|----|-------------------------------------------------------------|----------------------------------------------------------------------------------------------------|----------------------------------------------------------------------------------------------------|------------------------------------------------|
| Electro | nic Fund       | 's Transfer - FPX -                                                                                                    |                                                  |      |                                                                                                    |    |                                                             |                                                                                                    |                                                                                                    |                                                |
|         |                | Payme                                                                                                    | ent                                              |      |                                                                                                    |    |                                                             |                                                                                                    |                                                                                                    |                                                |
| FP      | х Рау          | ment                                                                                                    | у                                                |      |                                                                                                    |    |                                                             |                                                                                                    |                                                                                                    |                                                |
| Payme   | ent Infor      | mation                                                                                                    |                                                  |      |                                                                                                    |    |                                                             |                                                                                                    | (                                                                                                    | ) 🖸                                            |
| ► S     | earch          |                                                                                                    |                                                  |      |                                                                                                    |    |                                                             |                                                                                                    |                                                                                                    |                                                |
|         |                |                                                                                                    |                                                  |      |                                                                                                    |    |                                                             |                                                                                                    |                                                                                                    |                                                |
|         |                |                                                                                                    |                                                  |      |                                                                                                    |    |                                                             |                                                                                                    |                                                                                                    |                                                |
|         | No.            | Payment Type 👳                                                                                                    | ACT                                              | ÷    | Reference No.                                                                                                    | ¢  | Amount (RM)                                                 | Total Amount (RM)                                                                                                    | Outstanding Amount<br>(RM) $\Rightarrow$                                                                                        | Action                                         |
|         | <b>No.</b>     | Payment Type 🗧                                                                                                    | ACT<br>SOCSO                                     | 4.14 | Reference No.                                                                                                    | ¢  | <b>Amount (RM)</b><br>574.80                                | Total Amount (RM) ÷ 574.80                                                                                                    | Outstanding Amount<br>(RM) ⇔<br>347.50                                                                                          | Action                                         |
|         | <b>No.</b> 1 2 | Payment Type 🗧<br>Contribution<br>Contribution                                                                                 | ACT<br>SOCSO<br>SOCSO                            | 47   | Reference No.           ACR112170002013           ACR122170003552                                                                               | ¢  | Amount (RM)<br>574.80<br>100.00                             | Total Amount (RM)                                                                                                    | Outstanding Amount<br>(RM) ↔<br>347.50<br>100.00                                                                                | Action                                         |
|         | No. 1 2 3      | Payment Type       Contribution       Contribution       Contribution                                                          | ACT<br>SOCSO<br>SOCSO<br>SOCSO                   | ¢    | Reference No.           ACR112170002013           ACR122170003552           ACR122170005398                                                     | ¢  | Amount (RM)<br>574.80<br>100.00<br>193.20                   | Total Amount (RM)<br>574.80<br>100.00<br>193.20                                                                                                    | 0utstanding Amount<br>(RM) 0<br>347.50<br>100.00<br>193.20                                                                      | Action<br>Ration<br>Ration<br>Ration           |
|         | No. 1 2 3 4    | Payment Type       Contribution       Contribution       Contribution       Contribution       Contribution                    | ACT<br>SOCSO<br>SOCSO<br>SOCSO<br>SOCSO          | ÷    | Reference No.           ACR112170002013           ACR122170003552           ACR122170005398           ACR122170005612                           | \$ | Amount (RM)<br>574.80<br>100.00<br>193.20<br>66.40          | Total Amount (RM)         •           574.80         100.00           193.20         66.40                                                                | Outstanding Amount (RM)         •           347.50         347.50           100.00         193.20           66.40         66.40 | Action<br>Rt 0<br>Rt 0<br>Rt 0<br>Rt 0         |
|         | No. 1 2 3 4 5  | Payment Type       Contribution       Contribution       Contribution       Contribution       Contribution       Contribution | ACT<br>SOCSO<br>SOCSO<br>SOCSO<br>SOCSO<br>SOCSO | 4    | Reference No.           ACR112170002013           ACR122170003552           ACR122170005398           ACR122170005612           ACR122170005718 | ¢  | Amount (RM)<br>574.80<br>100.00<br>193.20<br>66.40<br>50.70 | Total Amount (RM)         a           574.80         574.80           100.00         100.00           1193.20         66.40           50.70         50.70 |                                                                                                    | Action<br>R. 0<br>R. 0<br>R. 0<br>R. 0<br>R. 0 |

### Step 1 : User need to navigate from MySite > Payment > FPX > Payment

- System will display outstanding payment for Acknowledgement Contribution Received (ACR), EIS Contribution Received (ECR), *Faedah Caruman Lewat Bayar* (FCLB), EIS FCLB, Compound or EIS Compound.
- For Combine Contribution submission, system will group ACR and ECR respectively.

| . 7 Contribution           | SOCSO         | ACR012180007095             |            | 101.20                                                              | 101.20                    | My Sites 💌             |
|----------------------------|---------------|-----------------------------|------------|---------------------------------------------------------------------|---------------------------|------------------------|
|                            |               | ACR and                     | ECR Detail |                                                                     |                           |                        |
|                            |               |                             |            | Employer Name<br>K LUMPUR RESTAURAN<br>Employer Code<br>A310000002K | T SDN BHD                 |                        |
| cknowledgement Contributio | n Received    |                             |            |                                                                     |                           |                        |
| Received Date              |               |                             |            |                                                                     |                           |                        |
| 24/03/2022                 |               |                             |            |                                                                     |                           |                        |
|                            |               |                             |            |                                                                     |                           |                        |
| ACR/ECR No.                | Employer Code | Employer Name               | Medium     | Contribution Month                                                  | Total Employees           | Contribution Amount (R |
| ACR032220000054            | A310000002K   | K LUMPUR RESTAURANT SDN BHD | 8A         | 10/2021                                                             | 2                         | 81.0                   |
| ECR032220000050            | A310000002K   | K LUMPUR RESTAURANT SDN BHD | 8A         | 10/2021                                                             | 2                         | 14.4                   |
|                            |               |                             |            |                                                                     |                           |                        |
|                            |               |                             |            | Total (                                                             | Contribution Amount (RM): | 95.4                   |
|                            |               |                             |            |                                                                     |                           |                        |
|                            |               |                             |            |                                                                     |                           |                        |
|                            |               |                             |            |                                                                     |                           |                        |
| _                          |               |                             |            |                                                                     |                           |                        |
| CLOSE                      |               |                             |            |                                                                     |                           |                        |
| CLOSE                      |               |                             |            |                                                                     |                           |                        |

Step 2 : User to click "View" icon to display the details.

|  | 10 | Contribution | SOCSO       | ACR022  | 220025268                  | 15.00       |       | 15.00    | My Sites 💌 | 🔘 MR R 💌     |
|--|----|--------------|-------------|---------|----------------------------|-------------|-------|----------|------------|--------------|
|  | 11 | Contribution | SOCSO       |         | CONFIRM                    | NATION      | ×     | 2.70     | 2.70       | Rê           |
|  | 12 | Contribution | SOCSO       |         |                            |             |       | 118.20   | 118.20     | R. î         |
|  | 13 | Contribution | SOCSO       | Pleas   | e select from below to rem | nove:       |       | 168.80   | 168.80     | R. 🗈         |
|  | 14 | Contribution | SOCSO       |         |                            |             |       | 235.50   | 235.50     |              |
|  | 15 | Contribution | SOCSO       |         | Reference No.              | Amount (RM) |       | 235.50   | 235.50     | R. 8         |
|  | 16 | Contribution | SOCSO       |         | ACR032220000031            |             | 15.00 | 15.00    | 15.00      | <b>1</b> 4 🗊 |
|  | 17 | Contribution | SOCSO       |         | ECR032220000028            |             | 1.80  | 19.80    | 19.80      | R. O         |
|  | 18 | Contribution | SOCSO       |         |                            |             |       | 15.00    | 15.00      | R. 🗊         |
|  | 19 | Contribution | SOCSO + EIS |         | S CANCEL                   |             |       | 16.80    | 16.80      | Re           |
|  | 20 | Contribution | SOCSO + EIS |         |                            |             |       | 95.40    | 95.40      | Re           |
|  | 24 | Contribution | SOCSO + EIS | ACR032  | 220000055                  | 81.00       |       | 05.40    | 05.40      | B.o.         |
|  | 21 | Contribution | 30030 + EIS | ECR032  | 220000051                  | 14.40       |       | 95.40    | 95.40      |              |
|  | 22 | FCLB         | SOCSO       | 3100000 | 0002K170690                | 1,174.80    |       | 1,174.80 | 1,174.80   | <b>6</b> 3   |
|  | 23 | FCLB         | SOCSO       | 3100000 | 0002K171709                | 2,270,40    |       | 2,270,40 | 2,270,40   | B            |

Step 3 : User to click "Remove" icon to delete the unnecessary ACR or ECR only. User able to tick "check box" for selected ACR or ECR before proceed with deletion. Pop up Confirmation will appear, and user may select either to "Cancel" or "Confirm"

|               |                | ment               |                            |                 |            |              |                       |                                          |       |
|---------------|----------------|--------------------|----------------------------|-----------------|------------|--------------|-----------------------|------------------------------------------|-------|
| Payme         | nt Infor       | rmation            |                            |                 |            |              |                       |                                          | 6     |
| ► S           | earch          |                    |                            |                 |            |              |                       |                                          |       |
|               | No.            | Payment Type       | ACT ÷                      | Reference No.   | ÷          | Amount (RM)  | Total Amount (RM)     | Outstanding Amount<br>(RM) $\Rightarrow$ | Act   |
|               | 1              | Contribution       | SOCSO                      | ACR112170002013 |            | 574.80       | 574.80                | 347.50                                   | E,    |
|               | 2              | Contribution       | SOCSO                      | ACR122170003552 |            | 100.00       | 100.00                | 100.00                                   | Eà.   |
|               | 3              | Contribution       | SOCSO                      | ACR122170005398 |            | 193.20       | 193.20                | 193.20                                   | R     |
|               | 4              | Contribution       | SOCSO                      | ACR122170005612 |            | 66.40        | 66.40                 | 66.40                                    | R     |
|               | 5              | Contribution       | SOCSO                      | ACR122170005718 |            | 50.70        | 50.70                 | 50.70                                    | E.    |
|               | ADI            | D TO CART          |                            |                 |            |              |                       | PROCEED TO SUMMARY                       |       |
| Dishor        | ored C         | heque Payment Inf  | formation                  |                 |            |              |                       |                                          |       |
| Dishor<br>No. | ored C<br>Payr | theque Payment Inf | formation<br>Employer Code | ÷ C             | Cheque Bar | nk Name 💠 Ch | eque No. 💠 Cheque Dat | te 🝦 Amount (RM) 💠                       | Actio |

Step 4

: - User to tick "Check Box" to proceed with selection by clicking "Add to Cart" button.

*Note : User able to select multiple transactions for payment.* 

- User to click "Proceed to Summary" button to proceed with payment via FPX.

| Paymen | nt Cart       |                             |                  |             |              |                         |       |
|--------|---------------|-----------------------------|------------------|-------------|--------------|-------------------------|-------|
| Ne     | Employee Code | Employee Name               | Deference No     | ACT         | Raumant Tune | Outstanding Amount (BM) | Antin |
| 1      | A310000002K   | K LUMPUR RESTAURANT SDN BHD | ACR022220025268  | socso       | Contribution | 15.00                   | EL 8  |
| 2      | A310000002K   | K LUMPUR RESTAURANT SDN BHD | ACR022220025273  | SOCSO       | Contribution | 168.80                  | EL 8  |
|        | 404000000000  |                             | ACR032220000055  | 00000 - 510 | Qualify for  | 05.40                   |       |
| 3      | A310000002K   | K LUMPUR RESTAURANT SUN BHD | ECR032220000051  | SOUSO + EIS | Contribution | 95.40                   | EC E  |
| 4      | A310000002K   | K LUMPUR RESTAURANT SDN BHD | 310000002K180007 | SOCSO       | FCLB         | 2,560.00                | R. 8  |
| 5      | A310000002K   | K LUMPUR RESTAURANT SDN BHD | ECR022220004350  | EIS         | Contribution | 1.80                    | EL 😑  |

#### Step 5 : Payment Cart

- User able to "View" and "Delete" the selected submission. (Refer to Step 2 and 3)
- User able to search outstanding payment (not included in Payment Cart) by clicking "Search Payment" button. (Refer to Step 4).
- User able to remove the selected transaction by clicking "Clear List" button. *Note : All transaction in Payment Cart will be removed.*
- Else, user can proceed with payment by clicking "Continue" button.
- User will be directed to FPX payment screen.

| PAYMENT EN BM                                                                                                    |                                            | My Sites 🕥 🌘 |
|----------------------------------------------------------------------------------------------------|--------------------------------------------|--------------|
| Electronic Funds Transfer - FPX -                                                                                                    |                                            |              |
| FPX Payment                                                                                                    |                                            |              |
| FPX Payment                                                                                                    |                                            |              |
| () FPX                                                                                                    |                                            |              |
|                                                                                                    |                                            |              |
| Payment Amount (RM)                                                                                                    | 2,841.00                                   |              |
|                                                                                                    |                                            |              |
| - Please Select -                                                                                                    | - Select Bank -                            |              |
| Email Address*                                                                                                    |                                            |              |
| testEmail@gmail.com FPX.Operating Hours: 24x7                                                                                                    |                                            |              |
| FPX information By clicking on the "Proceed" button below, you agree to FPX's Terms and Con                                                                                                    | ors.                                       |              |
| * You must have internet Banking Account in order to make transaction using F<br>* Please ensure that your browser's pop up biocker has been disable to avoid<br>* Do not close browser / reflexit page until you receive response. | y interruption during mailing transaction. |              |
| BACK                                                                                                    |                                            | PROCEED      |
|                                                                                                    |                                            |              |

### Step 6 : **FPX Payment**

- User able select Business Model drop down list
  - i. Corporate to Corporate (B2B)
    - using company / corporate account.
  - ii. Personal to Corporate (B2C)
    - using personal account

### *Note : user may refer to panel bank for further information if required.*

- User to select preferred "Bank" and input email address for notification purposes. (\* indicates mandatory field)
- User to click "Proceed" button and system will redirect page to selected Bank Internet Banking page.
- Else, click "Back" button to redirect to FPX Payment Cart page.

# 2. Payment History

| PERKESO            | PAYMENT                                                                                                    | EN BM                                     |                                                                 |                         |                                                                                     |                                                                             | My Sites 💌                   | UMR R       |
|--------------------|----------------------------------------------------------------------------------------------------|-------------------------------------------|-----------------------------------------------------------------|-------------------------|-------------------------------------------------------------------------------------|-----------------------------------------------------------------------------|------------------------------|-------------|
| Electronic         | Funds Transfer +                                                                                            |                                           |                                                                 |                         |                                                                                     |                                                                             |                              |             |
| EDV                | Doumont H                                                                                                   | Payment                                   |                                                                 |                         |                                                                                     |                                                                             |                              |             |
| FFA                | Раутепт п                                                                                                   | History                                   |                                                                 |                         |                                                                                     |                                                                             |                              |             |
| Payment            | Information                                                                                                 |                                           |                                                                 |                         |                                                                                     |                                                                             |                              |             |
|                    |                                                                                                    |                                           |                                                                 |                         |                                                                                     |                                                                             |                              |             |
| No                 | Payment                                                                                                    | EPX Transaction ID                        | Seller Order No                                                 | Amount (RM)             | Create Date -                                                                       | Response Code                                                               | Status                       | Action      |
| NO.                | Date                                                                                                    |                                           |                                                                 | ranoant (ran) ÷         | Greate Date +                                                                       |                                                                             | , ouus ,                     | Action      |
| <b>NO.</b>         | Date :                                                                                                    | 2207051133440048                          | CP_050722_000059                                                | 16.80                   | 05/07/2022<br>11:33:44 AM                                                           | 00 - Approved                                                               | Success                      | 0           |
| 1<br>2             | Date         a           05/07/2022         05/07/2022                                                      | 2207051127020029                          | CP_050722_000059<br>20220705112700_193                          | 16.80<br>1.00           | 05/07/2022<br>11:33:44 AM<br>05/07/2022<br>11:27:00 AM                              | 00 - Approved<br>00 - Approved                                              | Success<br>Success           | 6<br>6      |
| No.<br>1<br>2<br>3 | Date         a           05/07/2022         a           05/07/2022         a           25/08/2021         b | 2207051133440048<br>2207051127020029<br>- | CP_050722_000059<br>20220705112700_193<br>20210825174432_86404  | 16.80<br>1.00<br>118.20 | 05/07/2022<br>11:33:44 AM<br>05/07/2022<br>11:27:00 AM<br>25/08/2021<br>05:44:32 PM | 00 - Approved<br>00 - Approved<br>1C - Buyer Choose Cancel At<br>Login Page | Success<br>Success<br>Failed | 0<br>0<br>0 |
| No.<br>1<br>2<br>3 | Date         a           05/07/2022         a           05/07/2022         a           25/08/2021         a | 2207051133440048<br>2207051127020029<br>- | CP_050722_000059<br>20220705112700_193<br>202210825174432_86404 | 16.80<br>1.00<br>118.20 | 05/07/2022<br>11:33:44 AM<br>05/07/2022<br>11:27:00 AM<br>25/08/2021<br>05:44:32 PM | 00 - Approved<br>00 - Approved<br>1C - Buyer Choose Cancel At<br>Login Page | Success<br>Success<br>Failed | 6<br>0      |

### Step 1 : User need to navigate from MySite > Payment > FPX > History

- History of FPX payment will be displayed in Payment Information

| Electronic Fu                                          | nds Transfer + FPX +                                                                                                    |                                                                                   |                                                                                                    |                                                                                     |                                                                               |     |                                                                             |                         |
|--------------------------------------------------------|----------------------------------------------------------------------------------------------------|-----------------------------------------------------------------------------------|----------------------------------------------------------------------------------------------------|-------------------------------------------------------------------------------------|-------------------------------------------------------------------------------|-----|-----------------------------------------------------------------------------|-------------------------|
| FPX St                                                 | atus                                                                                                    |                                                                                   |                                                                                                    |                                                                                     | Employer Name<br>K LUMPUR RESTAURANT SON BHD<br>Employer Code<br>A3100000000K |     |                                                                             |                         |
| Payment Sta                                            | itus                                                                                                    |                                                                                   |                                                                                                    |                                                                                     |                                                                               |     |                                                                             |                         |
|                                                        |                                                                                                    | Transaction Status:                                                               |                                                                                                    | SUCCESSFUL                                                                          |                                                                               |     |                                                                             |                         |
|                                                        |                                                                                                    | FPX Transaction ID:                                                               |                                                                                                    | 2207051133440048                                                                    |                                                                               |     |                                                                             |                         |
|                                                        |                                                                                                    | Date & Time:                                                                      |                                                                                                    | 05/07/2022 11:33:44 A                                                               | 2                                                                             |     |                                                                             |                         |
|                                                        |                                                                                                    | Seller Order No.:                                                                 |                                                                                                    | CP_050722_000059                                                                    |                                                                               |     |                                                                             |                         |
|                                                        |                                                                                                    | Buyer Bank:                                                                       |                                                                                                    | SBI Bank A                                                                          |                                                                               |     |                                                                             |                         |
|                                                        |                                                                                                    | Transaction Amount (RM):                                                          |                                                                                                    | MYR 16.80                                                                           |                                                                               |     |                                                                             |                         |
|                                                        |                                                                                                    | Transaction Code:                                                                 |                                                                                                    | 00                                                                                  |                                                                               |     |                                                                             |                         |
|                                                        |                                                                                                    |                                                                                   |                                                                                                    |                                                                                     |                                                                               |     |                                                                             |                         |
| Receipt Gen                                            | ioralised                                                                                                    |                                                                                   |                                                                                                    | васк                                                                                |                                                                               |     |                                                                             |                         |
| Receipt Gen                                            | ACT                                                                                                    | Receipt No.                                                                       | Employer Code                                                                                                    | BACK<br>Employer Name                                                               |                                                                               | Â   | mount (RM)                                                                  | Action                  |
| Receipt Gen                                            | ACT<br>SOCSO                                                                                                    | Racept No. 2022000204735                                                          | Employer Code<br>A3100000000X                                                                                                    | ENCK Employer Name KLUMPUR RESTAURANT SON EHO                                       |                                                                               | A   | mount (95M)<br>10.00                                                        | Action                  |
| Receipt Gen                                            | ACT<br>SOCSO<br>EG                                                                                                    | Racelpt No.<br>2020000206736<br>20200000017785                                    | Employer Code<br>A3100000020<br>A3100000020                                                                                                    | BACK<br>Employer/Name<br>KLUMPUR RESTAURAAT SON BHO<br>KLUMPUR RESTAURAAT SON BHO   |                                                                               | Å   | mount ( <b>556)</b><br>13.00<br>1.00                                        | Action                  |
| No.<br>1                                               | ACT<br>50050<br>803                                                                                                    | Receipt No.<br>2022/900203719<br>2022/0000217785                                  | Employer Code<br>A31000000215<br>A31000000215                                                                                                    | BACK<br>Employer Name<br>KLUARIVE RESTAURANT SON BHO<br>KLUARIVE RESTAURANT SON BHO |                                                                               | A.  | <b>ncunt (FM)</b><br>15.00<br>1.00                                          | Action                  |
| Receipt Gen<br>No.<br>1<br>2<br>New FCLB N             | ACT SOCIO<br>SOCIO<br>ES<br>Koloce Generated                                                                                                    | Recorte.<br>2020/00/07/15<br>2020/00/27/15                                        | Engloge Cole<br>Al'Internet<br>Al'Internet<br>C                                                                                                    | BACK<br>Engliger Name<br>K LLAMUR RESTRUMANT SON BHO<br>K LLAMUR RESTRUMANT SON BHO |                                                                               | , A | mount (KM)<br>13.00<br>1.00                                                 | Action<br>Action        |
| Receipt Gen<br>No.<br>1<br>2<br>New FCLB N             | ACT SOLO ES                                                                                                    | Recept No.<br>2020/00/07/19<br>2020/00/07/19<br>Engloyer Cole                     | Engloyer Cole<br>Al 100000000X<br>Al 10000000X                                                                                                    | BOX<br>Engloye Nam<br>KLUMPUR RESILUKAN' SOLIPIO<br>KLUMPUR RESILUKAN' SOLIPIO      | Notes 0                                                                       |     | mount (RM)<br>15.00<br>1.00<br>apment Amount (RM)                           | Action                  |
| Receipt Gen<br>No.<br>1<br>2<br>New FCLB N<br>No.<br>1 | ACT SOCIO Els ACT SOCIO A ACT SOCIO A ACT SOCIO A SOCIO A ACT SOCIO A ACT SOCI | Recept No.<br>2022/00/2017/13<br>2022/00/2017/75<br>Englight Code<br>4/10/2000205 | Engloya Cole<br>A11000000<br>A11000000<br>A1100000<br>A110000<br>A110000<br>A110000<br>A110000<br>A110000<br>A110000<br>A110000<br>A110000<br>A11000<br>A1100<br>A11000<br>A11000<br>A11000<br>A1100<br>A11000<br>A1100<br>A11000<br>A11000<br>A1000<br>A1000<br>A1000<br>A1000<br>A1000<br>A1000<br>A1000<br>A1000<br>A1000<br>A1000<br>A1000<br>A1000<br>A1000<br>A1000<br>A10 | Box<br>Esplayer fann<br>K.Lamira REStaulwar 101 (Ho<br>K.Lamira REStaulwar 101 (Ho  | <b>Neise 0</b><br>11000002225                                                 | 22  | mount (RBI)<br>1500<br>1600<br>1900<br>1900<br>1900<br>1900<br>1900<br>1900 | Acton<br>Acton<br>Acton |

Step 2 : - FPX with "Success" status, user able to click "Action" icon to view the payment details with Receipt and FCLB or EIS FCLB (if any and applicable for late payment).

| FPX Status     |                          |                   | Employer Name<br>K LUMPUR RESTAURANT SON BHD<br>Employer Code<br>A310000002K |  |
|----------------|--------------------------|-------------------|------------------------------------------------------------------------------|--|
| Payment Status |                          |                   |                                                                              |  |
|                | Transaction Status:      | UNSUCCESSFUL      |                                                                              |  |
|                | FPX Transaction ID:      | 210825174434025   | 53                                                                           |  |
|                | Date & Time:             | 25/08/2021 05:44: | 34 PM                                                                        |  |
|                | Seller Order No.:        | 20210825174432_   | _86404                                                                       |  |
|                | Buyer Bank:              | SBI Bank A        |                                                                              |  |
|                | Transaction Amount (RM): | MYR 118.20        |                                                                              |  |
|                | Transaction Code:        | 1C                |                                                                              |  |

Step 3 : - FPX with "Failed" status, user able to click "Action" icon to view the error details